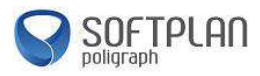

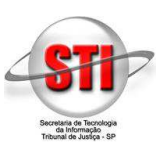

#### **Objetivo:**

Auxiliar o usuário a efetuar seu cadastro no Portal E-SAJ para ter acesso aos serviços de peticionamento eletrônico.

### Acesso ao Portal E-SAJ.

Acesse o site <u>www.tjsp.jus.br</u> e clique em *"Peticionamento Eletrônico"* conforme imagem abaixo destacado em vermelho:

| A ttp://www.tjsp.jus.br/ | P → C 🧭 Tribunal de Justiça de São P ×                                        | 💐 INTRANET   🗖 O                                            | ORREIO ELETRÔNICO J 🏵 PÚBLICO INTER | – 0<br>☆☆<br>™ ¥ € D © 7 0          |
|--------------------------|-------------------------------------------------------------------------------|-------------------------------------------------------------|-------------------------------------|-------------------------------------|
|                          | <b>Fribunal de Justiça</b> A Justiça próxima<br>stado de São Paulo do cidadão |                                                             | O que deseja pesquisar?             | Q                                   |
|                          | INSTITUCIONAL PROCESSOS INFOR                                                 | MAÇÕES TRANSPARÊN                                           | ICIA CONTATOS                       |                                     |
| CONSULTA PRO             | CESSUAL                                                                       |                                                             |                                     | Dúvidas?                            |
| Consulta de Process      | os V Digite o número do proc                                                  | esso                                                        | Consulta<br>Processual<br>Avançada  | Q VEC Processos<br>Físicos Avançada |
| ÚLTIMAS NOTÍC            | IAS                                                                           | Listar todas                                                | PRINCIPAIS ACES                     | SOS                                 |
| IMP                      | ROBIDADE                                                                      | Iniciativa foi realizada<br>com apoio da CGJ                | Certidão                            | Peticionamento<br>Eletrônico        |
| ADMI                     | NISTRATIVA                                                                    | Operadora de saúde<br>também responderá por<br>danos morais | Diário da Justica                   | Competência Territorial             |
|                          |                                                                               | Encontro reuniu<br>servidores da 3ª RAJ                     | Eletrônico                          |                                     |
|                          |                                                                               | Réu teria usado cargo                                       |                                     |                                     |

Nesta página, algumas informações acerca do peticionamento eletrônico estão disponíveis. Para realizar o cadastro e consequentemente o peticionamento eletrônico, clique no botão *"Peticione Eletronicamente"* que está localizado um pouco abaixo na página.

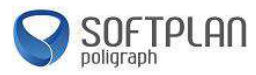

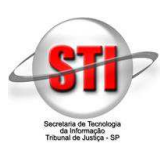

| 🍯 http://www.tjsp.jus.br/PeticionamentoEletronico 🛛 🕫 🕆 🖒 🖉 Tribunal de Justiça de São P X                                                            |                                                                                                    |
|----------------------------------------------------------------------------------------------------|----------------------------------------------------------------------------------------------------|
|                                                                                                    | < INTRANET   📼 CORREIO ELETRÔNICO   🛪) PÚBLICO INTERNO 🛛 🈏 📑 🕟 🚥 🎜 💽                                                                                                    |
| Tribunal de Justiça A Justiça próxima<br>Estado de São Paulo                                                                                          | O que deseja pesquisar? Q                                                                                                    |
| INSTITUCIONAL PROCESSOS INF                                                                                                    | ORMAÇÕES TRANSPARÊNCIA CONTATOS                                                                                                    |
|                                                                                                    | LETRONICAMENTE                                                                                                    |
| Peticione de seu escritório, de sua casa ou de outros locais, sem filas ou<br>dos fóruns. No processo digital a segurança das informações é garantida | i deslocamentos desnecessários, independentemente do horário de atendimento<br>a pela certificação digital. 🝽 Assista ao vídeo                                                                                                    |
| 📞 SUPORTE TELEFÔNICO                                                                                                    | A ATENÇÃO                                                                                                    |
| Segunda à Sexta-feira das 8 às 24 horas<br>Finais de Semana e Feriados das 9 às 19 horas                                                              | A Secretaria de Tecnologia da Informação (STI) comunica que o<br>navegador Google Chrome não deverá ser utilizado para<br>consultas de processos e peticionamento eletrônico no Portal e-SA),<br>tendo de vide evere entre desembedera de de relativ |

### Portal E-SAJ.

Para realização do cadastro e validação do certificado digital, recomendamos o uso dos navegadores Internet Explorer 9 ou superior ou o navegador Mozilla Firefox. Também é necessário que o Java e o certificado digital estejam instalados. Para download do Java, acesse o site <u>www.java.com.br</u>.

A imagem abaixo mostra o Portal E-SAJ. Caso não tenha cadastro, é necessário se cadastrar para utilizar os serviços deste sistema. Para isso, clique em *"Identificar-se"* que está no canto superior direito conforme destacado:

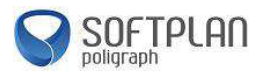

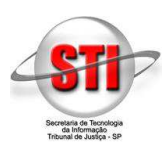

| Tribupal de Justica d                               | le São Paulo                                                                                                    |                                                          |                                   |
|-----------------------------------------------------|----------------------------------------------------------------------------------------------------|----------------------------------------------------------|-----------------------------------|
| Poder Judiciário                                    |                                                                                                    |                                                          |                                   |
|                                                     |                                                                                                    | CAIXA POST                                               | NL   CADASTRO   CONTATO   AJUD/   |
| e-SAJ de Serviç                                     | os                                                                                                    |                                                          | Identificar-se                    |
|                                                     | > Bem-vindo > Peticionamento Eletrônico                                                                             |                                                          | 10 mm conserve                    |
| ENU                                                 | Peticionamento Eletrônico                                                                                           |                                                          |                                   |
| onsultas Processuais<br>Requisitórios               | reactoritaticate electronico                                                                                        |                                                          |                                   |
| onsultas de Jurisprudência<br>ontratos              | O portal e-SAJ é uma solução que visa facilitar a troca de informações e agilizar o tr<br>serventuários da justica. | âmite processual por meio de diversos serviços WEB volta | dos para os advogados, cidadãos e |
| iário da Justiça Eletrônico<br>iblioteca            |                                                                                                    |                                                          |                                   |
| ush<br>artidõas                                     | Verificação de Requisitos em @<br>Verificação de Requisitos para Peticionamento                                     | Protocolo e consulta de petições iniciais e intermedi    | árias de Primeiro Grau.           |
| orregedoria<br>onferência de Documento Dinital      | Peticionamento Eletrônico do Colégio Recursal 🛞 🕲                                                                   | Peticionamento Eletrônico de 2º Grau @                   |                                   |
| onsulta de Julgados de 1º Grau                      | Protocolo e consulta de petições iniciais e intermediárias para Turmas Recursais                                    | Protocolo e consulta de petições iniciais e intermedi    | árias de 2º Grau.                 |
| Verificação de Requisitos                           |                                                                                                    |                                                          |                                   |
| Grau<br>Baticionamento Eletrônico de 1º             |                                                                                                    |                                                          |                                   |
| Colégio Recursal<br>Reticionamento Eletrônico de 29 |                                                                                                    |                                                          |                                   |
| Grau                                                |                                                                                                    |                                                          |                                   |
|                                                     |                                                                                                    |                                                          |                                   |
|                                                     |                                                                                                    |                                                          |                                   |
| Sistema de Automação da Justiça                     |                                                                                                    |                                                          |                                   |
| <b>U</b>                                            | Desenvolvido pela Softplan em parceria com a Secretaria d                                                           | le Tecnologia da Informação - STI                        |                                   |

Feito isso, clique em "Não estou habilitado".

| Tribunal                                                       | l de Justica de São Paulo                                                                                                    |                                                                                                    |                                                                  |
|----------------------------------------------------------------|----------------------------------------------------------------------------------------------------|----------------------------------------------------------------------------------------------------|------------------------------------------------------------------|
| Poder Ju                                                       | diciário                                                                                                    |                                                                                                    |                                                                  |
|                                                                | tal                                                                                                    |                                                                                                    | CADA POSTAL   CADASTRO   CONTATO   AJUC                          |
| - SAJ de g                                                     | Serviços                                                                                                    |                                                                                                    | Identificar-se                                                   |
| =1,111                                                         | > Bem-vindo > Identificaçã                                                                                                    | 0                                                                                                    |                                                                  |
| 140                                                            | Identificação                                                                                                    |                                                                                                    |                                                                  |
|                                                                |                                                                                                    |                                                                                                    |                                                                  |
| Orientações                                                    |                                                                                                    |                                                                                                    |                                                                  |
| Os serviços de peti<br>Se você ainda não 1<br>Obs - Mombros do | cionamento eletrónico, acesso aos autos de proces<br>tem uma identificação para acessar o Portal e-SAJ,<br>ontidados conuniados com o tribunal devem estas | isos para advogados vinculados ao processo e usuários vinculados a entidades conveniadas e intima;<br>, utilize a opção "Não estou habilitado".<br>; em sou edus stualizados o em situação moutor. | ções e citações on-line são restritos para usuários cadastrados. |
| ar orientações                                                 |                                                                                                    |                                                                                                    |                                                                  |
|                                                                |                                                                                                    | No Low Loberton J.                                                                                                    |                                                                  |
|                                                                |                                                                                                    | Ja estou naointato                                                                                                    |                                                                  |
|                                                                |                                                                                                    | Formas de identificação no portal:                                                                                                    |                                                                  |
|                                                                |                                                                                                    |                                                                                                    |                                                                  |
|                                                                |                                                                                                    | CPF Certificado digital                                                                                                    |                                                                  |
|                                                                |                                                                                                    | CPF Certificado digital                                                                                                    |                                                                  |
|                                                                |                                                                                                    | CPF Cermicado nigital CPF#:                                                                                                    |                                                                  |
|                                                                |                                                                                                    | CPF Cermicado digital CPF*: Senha*: Esqueci minha senha                                                                                                    |                                                                  |
|                                                                |                                                                                                    | CPF Cermicado digital CPF+; Senha*; Esqueci minha senha Entrar                                                                                                    |                                                                  |
|                                                                |                                                                                                    | CPF Certificado digital CPF# [ Senha*; [ Esquect minha senha Entrae                                                                                                    |                                                                  |
|                                                                |                                                                                                    | CPF* Certificado digital CPF*; Senha*; Esqueci minha senha Entrae Não estou habilitado >>                                                                                                    |                                                                  |
|                                                                |                                                                                                    | CPF Cerinicalo digital CPF*: Senha*i Esqueci minha senha Entrar Não estou habilitado >>                                                                                                    |                                                                  |

Para iniciar o cadastro, é necessário inserir o CPF da pessoa que fará o peticionamento e, após isso, clique no botão *"Iniciar Cadastro"*. Veja a imagem abaixo:

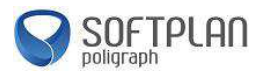

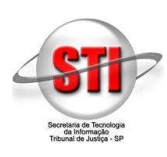

| http://esaj-hmz.tjsp.ji   | us.br/sajcas/login?service=http%3A%2F | %2Fesaj-hmz.tjsp.jus.br%2Fesaj%2Fj_5 🔎 👻 🛦 esaj-hmz.tjsp.jus.br 🛛 🗙                                                                           | ① 茨                                    |
|---------------------------|---------------------------------------|----------------------------------------------------------------------------------------------------|----------------------------------------|
| Tribunal de Just          | iça de São Paulo                      |                                                                                                    |                                        |
| Poder Judiciário          |                                       |                                                                                                    |                                        |
|                           |                                       |                                                                                                    | CAIXA POSTAL   CADASTRO   CONTATO   AJ |
| 2-SAJ Portal<br>de Servic | 201                                   |                                                                                                    | Identificar-se                         |
| Servig                    | > Pom vinde > Identificação           |                                                                                                    |                                        |
| MENU                      | > Deni-vindo > Identinoação           |                                                                                                    |                                        |
| 12140                     | Identificação                         |                                                                                                    |                                        |
|                           |                                       |                                                                                                    |                                        |
| Orientações               |                                       |                                                                                                    |                                        |
|                           |                                       | Jă estou habilitado >><br>Não estou habilitado<br>Não postul identificação no portal ?><br>Informa seu CPF sabaico para iniciar seu cadastro. |                                        |
|                           |                                       |                                                                                                    |                                        |

Após isso, preencha os campos do formulário. Os campos que estão com asterisco são obrigatórios para preenchimento. Após isso, clique no botão "*Salvar*". Veja a imagem abaixo:

| < 🛞 🛦 http://esaj-hmz.tjsp.jus.br/esajperfil/abrirCadastroUsuario.do?entity.nuCpfCnpj=983.012.700-12 🖉 🕹 esaj-hmz.tjsp.jus.br 🛛 🗙              |                                           |
|----------------------------------------------------------------------------------------------------|-------------------------------------------|
| Television                                                                                                    |                                           |
| Poder Judiciário                                                                                                    |                                           |
|                                                                                                    | CAIXA POSTAL   CADASTRO   CONTATO   AJUDA |
| @-SAJ Portal                                                                                                    | Identificar-se &                          |
| - Serviços                                                                                                    | Adentification of the                     |
| > Bem-vindo > Cadastro de Usuano                                                                                                    |                                           |
| Cadastro de Usuário                                                                                                    |                                           |
|                                                                                                    |                                           |
| ☑ Orientações                                                                                                    |                                           |
| A confirmação deste cadastro será enviada para os endereços de e-mail informados no formulário abaixo.                                         |                                           |
| <ul> <li>Preencha os campos abaixo para efetuar seu cadastro no e-SA3. O seu CPF deverá ser utilizado para efetuar login no portal.</li> </ul> |                                           |
| Dados do usuário                                                                                                    |                                           |
| Nome* :                                                                                                    |                                           |
| E-mail*                                                                                                    |                                           |
| Confirmação do e-mail* :                                                                                                    |                                           |
| E-mail alternativo :                                                                                                    |                                           |
| CPF* : 983.012.700-12                                                                                                    |                                           |
| RG : Orgão emissor:                                                                                                    |                                           |
| isistone :                                                                                                    |                                           |
|                                                                                                    |                                           |
| Satur Vata                                                                                                    |                                           |
|                                                                                                    |                                           |
|                                                                                                    |                                           |
| Desenvolvido pela Softplan em parceria com a Secretaria de Tecnologia da Informação - STI                                                      |                                           |
|                                                                                                    |                                           |
|                                                                                                    |                                           |
|                                                                                                    |                                           |
|                                                                                                    |                                           |
|                                                                                                    |                                           |

Feito isso, uma mensagem de sucesso na realização do cadastro será exibida indicando que um e-mail foi enviado para o endereço cadastrado. Veja abaixo a imagem mostrando a mensagem:

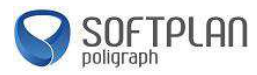

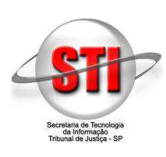

| _                                                                |                                                                                                    |                                                           |
|------------------------------------------------------------------|----------------------------------------------------------------------------------------------------|-----------------------------------------------------------|
| 🗧 🕘 🛦 http://esaj-hr                                             | nz.tjsp.jus.br/esajperfil/salvarCadastroUsuario.do;jsessionid=28E0564ED04E08DCD44EI 🔎 🕆 🖒 🛦 esaj-hmz.tjsp.jus.br 🛛 🗙                                                                             |                                                           |
| Tribunal o                                                       | le Justiça de São Paulo                                                                                                    |                                                           |
| Poder Judi                                                       |                                                                                                    |                                                           |
| A-SA   Porta                                                     |                                                                                                    | CADXA POSTAL   CADASTRO   CONTATO   ADUD                  |
|                                                                  | erviços                                                                                                    | Identificar-se                                            |
| MENU                                                             | > Bem-vindo > Cadastro de Usuário                                                                                                    |                                                           |
| HENO                                                             | Cadastro de Usuário                                                                                                    |                                                           |
| -                                                                |                                                                                                    |                                                           |
| Sucesso Sucesso                                                  |                                                                                                    |                                                           |
| <ul> <li>Seu cadastro no l<br/>restritos do Portal. V</li> </ul> | Portal e-SAJ foi realizado com sucesso. Foi enviado para o endereço Seu e-mail aparecerá aqui um e-mail com as informações para confirmação d<br>enfique sua caixa postal e siga as orientações. | le seu cadastro e criação de senha de acesso aos serviços |
|                                                                  |                                                                                                    |                                                           |
| ☑ Orientações                                                    |                                                                                                    |                                                           |
| <ul> <li>Caso não receba o</li> </ul>                            | e-mail num período de 24 horas, verifique se for interpretado como lixo eletrônico/spam ou contate a instituição para alterar seu endereço.                                                      |                                                           |
|                                                                  |                                                                                                    |                                                           |
|                                                                  |                                                                                                    |                                                           |
|                                                                  |                                                                                                    |                                                           |
| Seu ende                                                         | reço de e-mail aparecerá aqui                                                                                                    |                                                           |
|                                                                  |                                                                                                    |                                                           |
|                                                                  |                                                                                                    |                                                           |
|                                                                  | Desenvolvido pela Sottpian em parceria com a Secretaria de Tecnologia da Informação - STI                                                                                                    |                                                           |
|                                                                  |                                                                                                    |                                                           |
|                                                                  |                                                                                                    |                                                           |
|                                                                  |                                                                                                    |                                                           |
|                                                                  |                                                                                                    |                                                           |
|                                                                  |                                                                                                    |                                                           |

Após o cadastro, verifique em seu e-mail cadastrado a mensagem de confirmação oriunda do endereço de e-mail <u>esaj@tisp.jus.br</u> com o conteúdo abaixo, onde o nome "*Teste Perfil períto*" será substituído pelo nome informado no cadastro. Verifique a caixa de spam de seu e-mail caso não tenha recebido esta mensagem:

| Prezado(a) Teste Perfil Períto,                                                                                                    |  |  |
|----------------------------------------------------------------------------------------------------|--|--|
| Obrigado por utilizar o Portal e-SAJ. Para efetuar sua autenticação pela primeira vez como usuário comum, será necessário cadastrar uma senha. Para isso, clique no link abaixo ou digite-o no seu navegador: <u>http://esaj-tre.tjsp.jus.br/esajperfil/ativarCadastroUsuarioEsaj.do?entity.deToken=8610796836879786266&amp;entity.deLogin=74357847885</u> |  |  |
|                                                                                                    |  |  |
| Caso você não tenha se cadastrado no Portal e-SAJ, por favor ignore esta mensagem. Este e-mail é<br>enviado de forma automática e não deve ser respondido.                                                                                                    |  |  |
|                                                                                                    |  |  |
| Atenciosamente,                                                                                                    |  |  |
| Administrador do Portal e-SAJ                                                                                                    |  |  |
|                                                                                                    |  |  |
|                                                                                                    |  |  |
| AVISO - O remetente desta mensagem é responsável por seu conteúdo e endereçamento. Cabe ao destinatário dar a ela                                                                                                    |  |  |
| tratamento adequado. Sem a devida autorização, a reprodução, a distribuição ou qualquer outra ação, em desconformidade                                                                                                    |  |  |
| com as normas internas do Tribunal de Justiça do Estado de São Paulo (TJSP), são proibidas e passíveis de sanções.                                                                                                    |  |  |
| Se eventualmente aquele que deste tomar conhecimento não for o destinatário, saiba que a divugação ou cópia da                                                                                                    |  |  |
| mensagem são proibidas. Favor notificar imediatamente o remetente e apagá-la. A mensagem pode ser monitorada pelo TJSP.                                                                                                    |  |  |

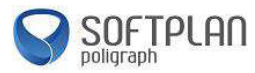

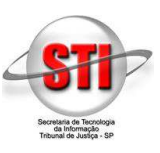

Clique no link presente na mensagem ou copie e cole em seu navegador. Feito isso, você será novamente direcionado ao portal E-SAJ para definir sua senha. Clique no botão *"Salvar"*. Veja a imagem abaixo:

| 🗲 💮 🛦 http://esaj-hmz.tjsp.jus.br/esajperfil/ativarCadastroUsuarioEsaj.do?entity.deToken=47560198033404 🔎 < 🖒 🛦 esaj-hmz.tjsp.jus.br | r ×          | 6 🖈 🔅                        |
|----------------------------------------------------------------------------------------------------|--------------|------------------------------|
| Tribunal de Justiça de São Paulo                                                                                                    |              |                              |
| Biologica Poder Judiciário                                                                                                    |              |                              |
|                                                                                                    | CADXA POSTAL | I CADASTRO I CONTATO I AJUDA |
| C-SAJ de Serviços                                                                                                    |              | Identificar-se 🛔             |
| > Bem-vindo > Dados Pessoais > Alterar Senha                                                                                         |              |                              |
| MENU     Alterar Senha                                                                                                    |              |                              |
|                                                                                                    |              |                              |
| J Orientações                                                                                                    |              |                              |
| Utilize o formulário abaixo para criar sua senha de acesso ao Portal e-SAJ.                                                          |              |                              |
| Dados de acesso                                                                                                    |              |                              |
| CPF : 369.265.844-35                                                                                                    |              |                              |
| Senha* :                                                                                                    |              |                              |
| Confirmação da senha" :                                                                                                    |              |                              |
| Saivar                                                                                                    |              |                              |
|                                                                                                    |              |                              |
|                                                                                                    |              |                              |
|                                                                                                    |              |                              |
| Desenvolvido pela Sofiolan em parceria com a Secretaria de Tecnologia da Informação - STI                                            |              |                              |
|                                                                                                    |              |                              |
|                                                                                                    |              |                              |
|                                                                                                    |              |                              |
|                                                                                                    |              |                              |
|                                                                                                    |              |                              |
|                                                                                                    |              |                              |

Após definir sua senha, você será redirecionado para a página de Gerenciamento de Perfis. Marque a opção "*Pessoa Física*" e "*Períto*", para que o peticionamento eletrônico seja permitido. Após marcada essa opção clique no botão "Salvar". Veja a imagem abaixo:

| Tribunal de Justiça                                  | de São Paulo                                                                                           |              |                            |
|------------------------------------------------------|----------------------------------------------------------------------------------------------------|--------------|----------------------------|
| Poder Sudiciario                                     |                                                                                                    | 11111        |                            |
| O-CA   Portal                                        |                                                                                                    | CADKA POSTAL | CADASTRO   CONTATO   AJUDA |
| Construction de Serviços                             |                                                                                                    |              | Teste Perfil Períto (Sair) |
|                                                      | > Bem-vindo > Dados Pessoais > Gerenciamento de Perfis                                                 |              |                            |
| ✓ MENU                                               | Gerenciamento de Perfis                                                                                |              |                            |
|                                                      |                                                                                                    |              |                            |
| Vrientacões                                          |                                                                                                    |              |                            |
| <ul> <li>Selecione abaixo como você des</li> </ul>   | eja acessar o Portal e-SAJ.                                                                            |              |                            |
| <ul> <li>Se alguns dos perfis selecionado</li> </ul> | is necessitar de credenciamento do Tribunal de Justiça, o sistema informara apos salvamento dos dados. |              |                            |
| Acessar como                                         |                                                                                                    |              |                            |
| V Usuário e-SA1                                      |                                                                                                    |              | *                          |
| (i) obtained the                                     |                                                                                                    |              |                            |
| Advogado                                             |                                                                                                    |              | *                          |
|                                                      |                                                                                                    |              |                            |
| Perito                                               |                                                                                                    |              | *                          |
| ✓ Pessoa Física                                      |                                                                                                    |              | *                          |
|                                                      |                                                                                                    |              |                            |
| Salvar                                               |                                                                                                    |              |                            |
|                                                      |                                                                                                    |              |                            |
|                                                      | Desenvolvido pela Softplan em parcenia com a Secretaria de Techologia da Informação - STI              |              |                            |
|                                                      |                                                                                                    |              |                            |
|                                                      |                                                                                                    |              |                            |
|                                                      |                                                                                                    |              |                            |
|                                                      |                                                                                                    |              |                            |
|                                                      |                                                                                                    |              |                            |
|                                                      |                                                                                                    |              |                            |
|                                                      |                                                                                                    |              |                            |

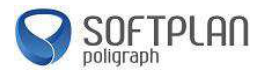

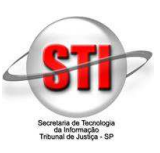

Observação: Para validar os perfis escolhidos de modo à peticionar eletronicamente, é necessário possuir um certificado digital que tenha o mesmo CPF do usuário que foi cadastrado. Caso contrário o sistema não validará este perfil.

Na imagem abaixo é exibida a tela onde mostra a validação do cadastro com o certificado digital, que deve estar devidamente instalado e configurado junto com o Java, que é um software necessário para o funcionamento do peticionamento eletrônico e consulta processual em seu computador, caso não tenha o software Java instalado em seu computador, o sistema não exibirá o applet abaixo (1), caso tenha clique em executar. Para baixar o Java, acesse o site <u>www.java.com.br</u>. Feito o procedimento, clique no botão "*Validar*" (2).

|                                                                      |                                                                                                    | – 0 ×                                                                 |
|----------------------------------------------------------------------|----------------------------------------------------------------------------------------------------|-----------------------------------------------------------------------|
| (-) ▲ http://esaj-tre.tjsp.jus.br/esajperfil/abrirGerenciament P + ( | 2 🛕 esaj-tre.tjsp.jus.br 🛛 🗙                                                                                                    | 6) 🕁 🛱 🥮                                                              |
|                                                                      | Version       More:       esaj-perfil-validaCert-applet         Editor:       Softward Parket Mittage Statements       Editor:         Editor:       Softward Parket Mittage Statements       Editor:         Editor:       Softward Parket Mittage Statements       Editor:         Main moster involvente para aplicativos do editor e local aciana.       1         Nali moster involvente para aplicativos do editor e local aciana.       1         Main moster involvente para aplicativos do editor e local aciana.       1         Main moster involvente para aplicativos do editor e local aciana.       1         Main moster involvente para aplicativos do editor e local aciana.       1         Main moster involvente para aplicativos do editor e local aciana.       1 | CADA POSTAL   CADASTRO   CONTATO   AUDA<br>Tests Perfil Perito (Swir) |
| Acessar como                                                         |                                                                                                    |                                                                       |
| Vsuário e-SAJ                                                        | Validação de perfis de acesso X                                                                                                    |                                                                       |
| Advogado                                                             |                                                                                                    | *                                                                     |
| ✓ Perito                                                             | Para acessar o Portal e-SAJ com os perfis listados abaixo, é necessária a validação<br>com certificado digital, Para validar, selecione o certificado e clique no botão<br>"Validar". Se não possuir um certificado, clique no botão "Fechar" e desmarque os<br>perfic que requerem validação.                                                                                                    | *                                                                     |
| ☑ Pessoa Física                                                      | Perito                                                                                                    | *                                                                     |
| Satvar                                                               | Pessoa Física Selecione o certificado que deseja utilizar para validar:                                                                                                    |                                                                       |
|                                                                      | Validar                                                                                                    |                                                                       |
|                                                                      |                                                                                                    |                                                                       |

Após a validação, uma mensagem de sucesso é apresentada e a partir deste momento o uso do portal E-SAJ para peticionamento eletrônico está liberado.